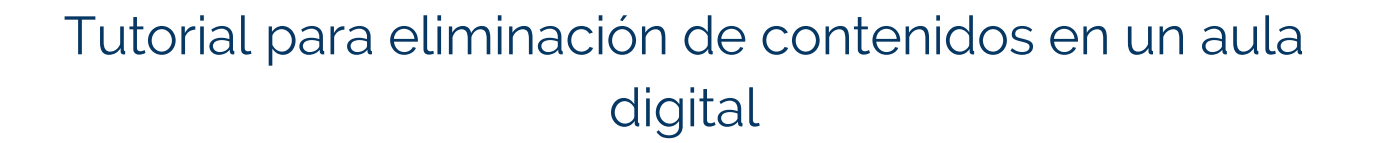

La plataforma Moodle permite utilizar una serie de recursos y actividades en las aulas digitales con el objetivo de favorecer el buen desarrollo del proceso de enseñanzaaprendizaje. Estos pueden ser instalados por las profesoras y los profesores o administradores de los espacios digitales, de acuerdo a las necesidades de algún curso o unidad de aprendizaje (UDA) para su implementación.

Así como pueden añadirse, estos recursos y actividades también pueden ser eliminados del aula digital del curso o UDA. En este tutorial, te describiremos el procedimiento para eliminar los recursos y actividades que ya no desees tener.

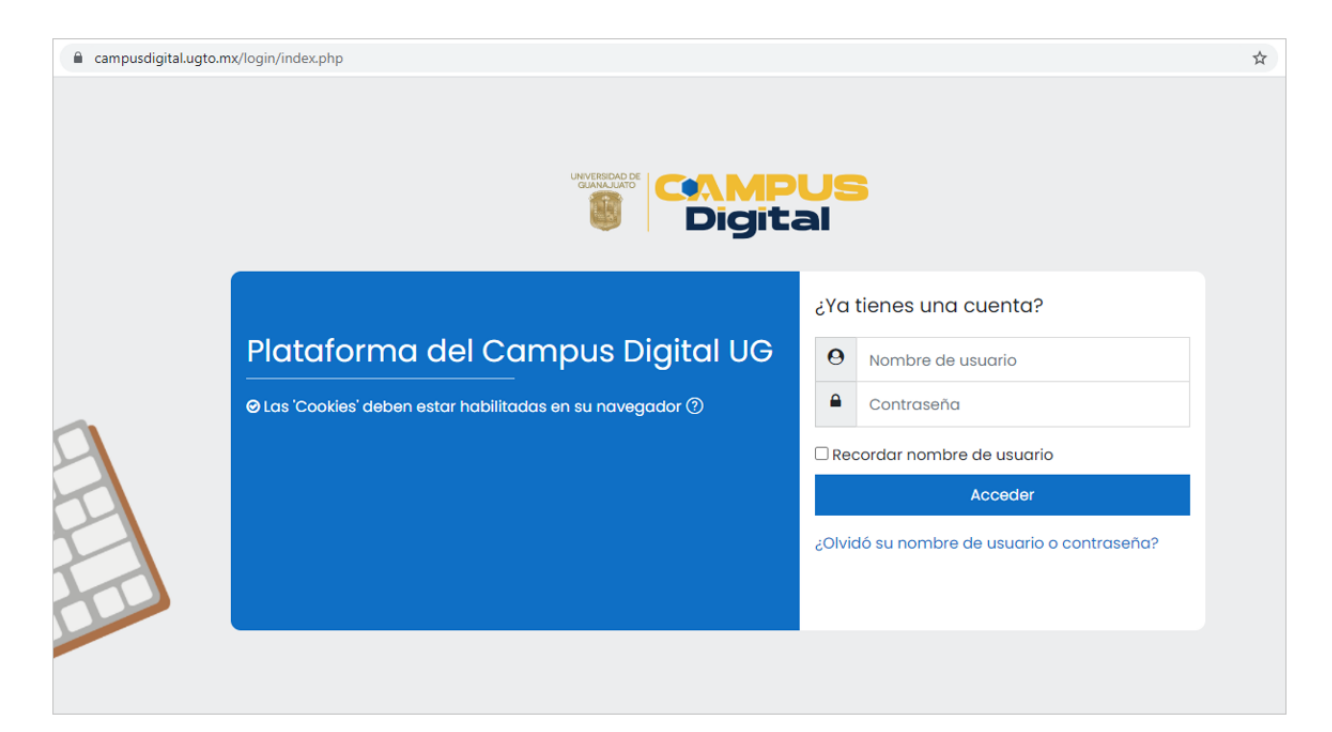

## Paso 1. Ingresa a la plataforma

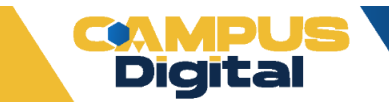

**Paso 2.** Identifica el curso o UDA en la que quieras eliminar los recursos o actividades.

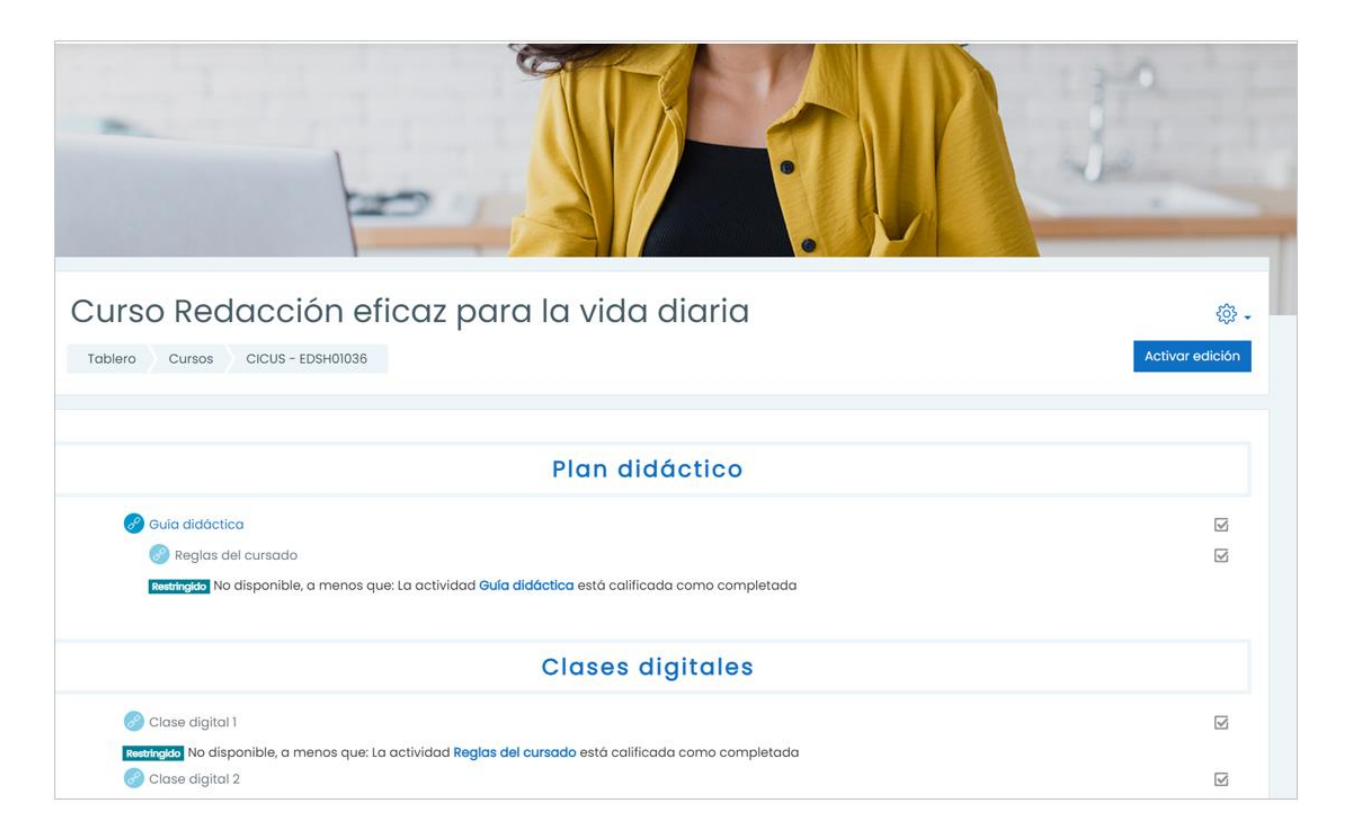

Paso 3. Da clic en el botón Activar edición, localizado en la parte superior derecha.

| Curso Redacción eficaz para la vida diaria<br>Tablero Cursos CICUS - EDSH01036                                                                                              | 없 -<br>Activar edición |
|----------------------------------------------------------------------------------------------------|------------------------|
| Plan didáctico                                                                                                    |                        |
| <ul> <li>Guía didáctica</li> <li>Reglas del cursado</li> <li>Restringido No disponible, a menos que: La actividad Guía didáctica está calificada como completada</li> </ul> | N                      |

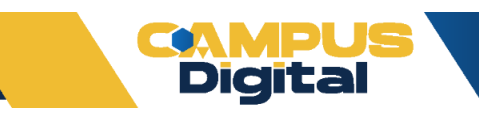

Paso 4. Identifica la actividad o recurso que deseas eliminar y da clic en *Editar*.

| Plan didáctico 🖉                                                                                                    | Editar 👻                           |
|----------------------------------------------------------------------------------------------------|------------------------------------|
| Generation of the second second | Editar 👻 😿<br>Editar 👻             |
|                                                                                                    | Añadir una actividad o recurso     |
| * Clases digitales /                                                                                                    | Editor 👻                           |
| 🕂 👩 Clase digital 1 🖉                                                                                                    | Editor * 🕑                         |
|                                                                                                    | Editor -                           |
| Clase digital 3 P Entre disponible, a menos que: La actividad Clase digital 2 está colíficada como completada                                                                                                    | Editor 👻 😡                         |
|                                                                                                    | Añadir una actividad o recurso     |
| • Evidencias de aprendizaje 🥖                                                                                                    | Editor •                           |
| 🕂 🚯 Cansigna 1 🖉                                                                                                    | Editor 🝷 🚨 🕝                       |
| Instructor No disponible, a menos que: La actividad Clase digital 3 está calificada como completada     Sociedad Consigna 2 A                                                                                                    | Editar 👻 🚨 😥                       |
| Instances No disponible, a menos que: La actividad Consigna I está calificada como completada     Ge Examen general                                                                                                    | Editar 🝷 🚨 🕼                       |
| Restrigtos No disponible, a menos que: La actividad Consigna 2 está calificada como completada                                                                                                    |                                    |
|                                                                                                    | (±) Añadir una actividad o recurso |

Paso 5. Se desplegará un menú de opciones, en él selecciona la opción Eliminar.

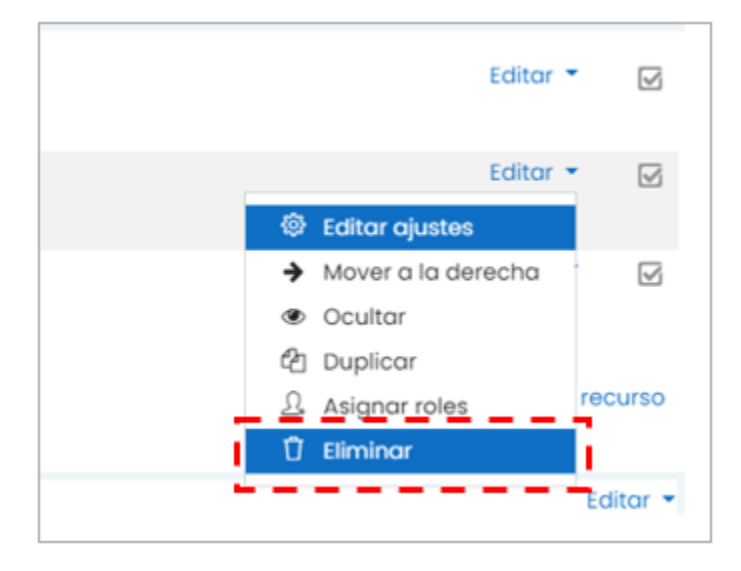